## **I.2 DCS Basic Operation**

In the **fig.10** you see the current EMU-DCS tree: the CMS\_CSC node contains folders:

CSC\_GAS CSC\_LV CSC\_HV CSC\_WTH (environment conditions folder) CSC\_ME\_P1 (ME+1) CSC\_ME\_P2 (ME+2) CSC\_ME\_P3 (ME+3) CSC\_ME\_P4 (ME+4)

Basically you can operate in the following main ways:

- you can switch the whole EMU-DCS or any brunch of it to another state
- you can browse the tree
- you can exclude (disable) or include (enable) a node in the tree so that the node not to affect or affect the state of other nodes in the tree.
- you can detect and cure alarms

| CMS_CSC: CSC_MTCC | :Manager1 |       |                    | - • × |        |
|-------------------|-----------|-------|--------------------|-------|--------|
|                   | System    | State | <br>24/08/2006 18: | 16:16 | Fig.10 |
|                   | CMS_CSC   |       | root               |       |        |
| Sub-System        | State     |       |                    |       |        |
| CSC_GAS           | ON        |       |                    |       |        |
| CSC_LV            | ON        |       |                    |       |        |
| CSC_HV            | ON        |       |                    |       |        |
| CSC_WTH           | ON        |       |                    |       |        |
| CSC_ME_P1         | ON        |       |                    |       |        |
| CSC_ME_P2         | ON        |       |                    |       |        |
| CSC_ME_P3         | ON        |       |                    |       |        |
| CSC_ME_P4         | ON        |       |                    |       |        |
| Messages          |           |       |                    |       |        |
|                   |           |       |                    |       |        |
|                   |           |       | C                  | lose  |        |
|                   |           |       |                    |       |        |

## I.2.1 Switching ON the whole EMU-DCS and some browsing:

|            |                   |                      | 0 |                    |          |        |
|------------|-------------------|----------------------|---|--------------------|----------|--------|
| CERNY      | System<br>CMS_CSC | State<br>OFF         |   | 15/10/2006<br>root | 17:56:47 |        |
| Sub-System | panel<br>State    | ON<br>STANDBY<br>OFF |   | ,                  |          | Fig.11 |
| CSC_GAS    | ON                |                      | - |                    | l        |        |
| CSC_LV     |                   |                      |   |                    |          |        |
| CSC_HV     | OFF               |                      |   |                    |          |        |
| CSC_WTH    | ON                |                      |   |                    |          |        |
| CSC_ME_P1  | OFF               |                      |   |                    |          |        |
| CSC_ME_P2  | 0/F               |                      |   |                    |          |        |
| CSC_ME_P3  | OFF               |                      |   |                    |          |        |
| CSC_ME_P4  | ON                |                      |   |                    |          |        |
| Messages   |                   |                      |   |                    |          |        |
|            | /                 |                      |   |                    |          |        |
|            | /                 |                      |   |                    | Close    |        |

You may switch on the whole EMU-DCS as shown in the **figure.11** :

Click the "State" button opposite the "CMS\_CSC" to see the list of possible commands: Select "ON" to switch ON the whole EMU-DCS.

If you do that you will see the **fig.12**, i.e. the nodes CSC\_ME\_P1, CSC\_ME\_P2, CSC\_ME\_P3 still stay in the "OFF" state (until HV ramping is over).

| <b>KERN</b> | System<br>CMS_CSC | State<br>OFF |     | 15/10/2006<br>root | 17:59:37 |        |
|-------------|-------------------|--------------|-----|--------------------|----------|--------|
| Sub-System  | panel<br>State    |              |     |                    |          | Fig.12 |
| CSC_GAS     | ON                |              | / / |                    |          | 8      |
| CSC_LV      | ON                |              |     |                    |          |        |
| CSC_HV      | ON                |              |     |                    |          |        |
| CSC_WTH     | ON                |              |     |                    |          |        |
| CSC_ME_P1   | OFF               |              |     |                    |          |        |
| CSC_ME_P2   | OFF               |              |     |                    |          |        |
| CSC_ME_P3   | OFF               |              |     |                    |          |        |
| CSC_ME_P4   | ON                | 9            |     |                    |          |        |
| Messages    |                   |              |     |                    |          |        |
|             |                   |              |     |                    |          |        |
|             |                   |              |     | 0                  | Close    |        |

When the HV ramping is over (in a few minutes) we will see the fig.13

|             | System       | State    | 15/10/2000 | 6 17:32:05 |         |
|-------------|--------------|----------|------------|------------|---------|
| CERN        | CMS_CSC      | ON       | root       |            |         |
| Evel Sustam | panel        |          |            |            | Fig 13  |
| CSC_GAS     | ON           | A        |            |            | 1'lg.1. |
| CSC_LV      | ON           | A        |            |            |         |
| CSC_HV      | ON           | 8        |            |            |         |
| CSC_WTH     | ON           |          |            |            |         |
| CSC_ME_P1   | ON           |          |            |            |         |
| CSC_ME_P2   | ON           |          |            |            |         |
| CSC_ME_P3   | ON           | <b>A</b> |            |            |         |
| CSC_ME_P4   |              | <u>A</u> |            |            |         |
| Messages    |              |          |            |            |         |
|             |              |          |            |            |         |
|             | $\backslash$ |          |            | Close      |         |

To look at details of what is happening "inside" the tree during the HV ramping you can brows the tree for example as follows:

a) double click the "CSC\_ME\_P3"

The new window is displayed (fig.14) In particular it contains the chamber nodes of ME+3

| (FRNN            | System    | State | alal | 15/10/2006 18:02:04 |       |        |  |  |
|------------------|-----------|-------|------|---------------------|-------|--------|--|--|
| M                | CSC_ME_P3 | OFF   |      | root                |       | Fig.14 |  |  |
| Sub-System       | State     |       |      |                     |       |        |  |  |
| CSC_ME_P3_LV_CRB | ON        | ×     |      |                     |       |        |  |  |
| CSC_ME_P3_ALNM   | ON        | ×     |      |                     |       |        |  |  |
| CSC_ME_P31_C14   | OFF       | 1     |      |                     |       |        |  |  |
| CSC_ME_P31_C15   | OFF       | 1     |      |                     |       |        |  |  |
| CSC_ME_P31_C16   | OFF       | 1     |      |                     |       |        |  |  |
| CSC_ME_P32_C27   | OFF       | 1     |      |                     |       |        |  |  |
| CSC_ME_P32_C28   | OFF       | 1     |      |                     |       |        |  |  |
| CSC_ME_P32_C29   | OFF       | 1     |      |                     |       |        |  |  |
| CSC_ME_P32_C30   | OFF       | 1     |      |                     |       |        |  |  |
| CSC_ME_P32_C31   | OFF       | 1     |      |                     |       |        |  |  |
| CSC_ME_P32_C32   | OFF       | 1     |      |                     |       |        |  |  |
| Mossagos         |           |       |      |                     |       |        |  |  |
|                  |           |       |      |                     |       |        |  |  |
|                  |           |       |      |                     | Close |        |  |  |

b) double click the "CSC\_ME\_P31\_C14"

1

The new window is displayed (fig.15) In particular it contains the devices of the chamber ME+3/1/14

|                                                                                                 | Object<br>CSC_ME_P31_C14 | Sta<br>OFF                            | e 02/87/2006 II<br>▼ ▲ root                                                | B:49:48 |        |
|-------------------------------------------------------------------------------------------------|--------------------------|---------------------------------------|----------------------------------------------------------------------------|---------|--------|
| Sub-System<br>CSC_ME_P31_C14_LV<br>CSC_ME_P31_C14_LHU<br>CSC_ME_P31_C14_HV<br>CSC_ME_P31_C14_HV | CSC_ME_P31_C14           | v v v v v v v v v v v v v v v v v v v | GBrowser Additional Operation  BACK ME+3/1/14 CHIP_1 HV_1 LV_1 LV_1 TEMP_1 |         | Fig.15 |
| Messages                                                                                        |                          |                                       |                                                                            | Close   |        |

c) double click the "CSC\_ME\_P31\_C14\_HV" to see details of HV ramping for the selected chamber (**fig.16**)

| (CER) | X    |          | <b>⇒vice</b><br>©_me_ | 9<br>P31_C14 | _HV     | S<br>F | <b>tate</b><br>RAMP |      |       | ∕ ▲   |        |        |       |      |       | 02/07/20<br>root | 06 18:50:10 |        |
|-------|------|----------|-----------------------|--------------|---------|--------|---------------------|------|-------|-------|--------|--------|-------|------|-------|------------------|-------------|--------|
| gBrow | ser  |          |                       |              |         |        |                     |      |       |       |        |        |       |      |       |                  |             | Fig.16 |
| ch#   | vmon | imon v   | /set                  | vcur         | rmpUp   | rmpDi  | vmax                | imax | vTrip | iTrip | tripCn | tripDl | relay | fuse | state | status           |             |        |
| 1     | 1105 | 0.6363 3 | 3599                  | 1106         | 13      | 133    | 4000                | 10   | 0     | 0     | 0      | 500    | 0     | 0    | ON    | Ramp_U           |             |        |
| 2     | 1106 | 0.6363 3 | 3598                  | 1112         | 13      | 133    | 4000                | 10   | 0     | 0     | 0      | 500    | 0     | 0    | ON    | Ramp_U           |             |        |
| 3     | 1120 | 0.6363 3 | 3598                  | 1131         | 13      | 134    | 4000                | 10   | 0     | 0     | 0      | 500    | 0     | 0    | ON    | Ramp_U           |             |        |
| 4     | 1112 | 0.6363 3 | 3599                  | 1122         | 13      | 134    | 4000                | 10   | 0     | 0     | 0      | 500    | 0     | 0    | ON    | Ramp_U           |             |        |
| 5     | 1124 | 0.6363 3 | 3598                  | 1129         | 13      | 135    | 4000                | 10   | 0     | 0     | 0      | 500    | 0     | 0    | ON    | Ramp_U           |             |        |
| 6     | 1110 | 0.6363 3 | 3598                  | 1116         | 13      | 134    | 4000                | 10   | 0     | 0     | 0      | 500    | 0     | 0    | ON    | Ramp_U           |             |        |
| 7     | 1117 | 0.6363 3 | 3598                  | 1126         | 13      | 134    | 4000                | 10   | 0     | 0     | 0      | 500    | 0     | 0    | ON    | Ramp_U           |             |        |
| 8     | 1115 | 0.6363 3 | 3599                  | 1106         | 13      | 133    | 4000                | 10   | 0     | 0     | 0      | 500    | 0     | 0    | ON    | Ramp_U           |             |        |
| 9     | 1122 | 0.6363 3 | 3599                  | 1128         | 13      | 134    | 4000                | 10   | 0     | 0     | 0      | 500    | 0     | 0    | ON    | Ramp_U           |             |        |
| 10    | 1109 | 0.6363 3 | 3599                  | 1119         | 13      | 133    | 4000                | 10   | 0     | 0     | 0      | 500    | 0     | 0    | ON    | Ramp_U           |             |        |
| 11    | 1107 | 0.6363 3 | 3599                  | 1113         | 13      | 133    | 4000                | 10   | 0     | 0     | 0      | 500    | 0     | 0    | ON    | Ramp_U _         |             |        |
| 12    | 1118 | 0.6363 3 | 3599                  | 1122         | 13      | 134    | 4000                | 10   | 0     | 0     | 0      | 500    | 0     | 0    | ON    | Ramp_U           |             |        |
| 13    | 1112 | 0.6363 3 | 3598                  | 1112         | 13      | 134    | 4000                | 10   | 0     | 0     | 0      | 500    | 0     | 0    | ON    | Ramp_U           |             |        |
| 14    | 1116 | 0.9090 3 | 3599                  | 1129         | 13      | 134    | 4000                | 10   | 0     | 0     | 0      | 500    | 0     | 0    | ON    | Ramp_U           |             |        |
| 15    | 1101 | 0.8181 3 | 3599                  | 1111         | 13      | 133    | 4000                | 10   | 0     | 0     | 0      | 500    | 0     | 0    | ON    | Ramp_U           |             |        |
| 16    | 1117 | 0.9090 3 | 3598                  | 1121         | 13      | 134    | 4000                | 10   | 0     | 0     | 0      | 500    | 0     | 0    | ON    | Ramp_U           |             |        |
| 17    | 1128 | 0.9090 3 | 3599                  | 1137         | 13      | 135    | 4000                | 10   | 0     | 0     | 0      | 500    | 0     | 0    | ON    | Ramp_U           |             |        |
| 18    | 1118 | 0.9090 3 | 3598                  | 1117         | 13      | 134    | 4000                | 10   | 0     | 0     | 0      | 500    | 0     | 0    | ON    | Ramp_U           |             |        |
| 5     | •    |          |                       | •            | •       |        |                     | •    |       | •     | •      | •      | •     | •    |       |                  |             |        |
|       |      |          |                       |              |         |        |                     |      |       |       |        |        |       |      |       |                  |             |        |
| Ī     | :h#  | VS       | et                    | ran          | aUar    | rar    | npDn                | Vn   | nax   | lim   | ax     | sta    | ate   | Trip | DI    | exclude          |             |        |
| T T   |      | Y        |                       | Y            | <u></u> | Y      | <u></u>             | Y    |       | Y     |        | Y      |       | Y    |       | Y                |             |        |
|       |      |          |                       |              |         |        |                     | 1.   |       |       |        |        |       |      |       |                  |             |        |
|       |      |          |                       | TO           | SWIT    | CH (   | OFF                 | re   | fre   | sh da | ita    | TT     | rend  | ME   | +3/   | 1/14             |             |        |
|       |      |          |                       |              |         |        |                     |      | - 14  |       |        |        |       |      | _     | •                |             |        |
| 2     |      |          |                       |              |         | ms     | tdlv                | ms   | id    |       |        |        |       |      | upo   | date time        |             |        |
| Mess  | ages | E        |                       |              |         |        |                     |      |       |       |        |        |       |      |       |                  |             |        |
|       |      |          |                       |              |         |        |                     |      |       |       |        |        |       |      |       |                  | Close       |        |

Switching OFF the whole EMU-DCS is not recommended as some Sub-Systems should stay ON to detect the alarms (gas, weather parameters). See below how to switch OFF particular Sub-Systems (HV, LV).I.2.2 Switching ON/OFF the particular Sub-Systems (HV, LV, ME stations)

1) Switching ON/OFF the general LV (maratons):

Use the window shown in **fig.17** to switch ON/OFF the node CSC\_LV: (click the "State" button opposite the "CSC\_LV" node to display list of possible commands: Select ON or OFF depending on what you are going to do.)

2) Switching ON/OFF the chambers HV.

At the moment the following is recommended: Use the window shown in **fig.17** to switch ON/OFF the nodes "CSC\_HV", "CSC\_ME\_P1", "CSC\_ME\_P2", "CSC\_ME\_P3"

|           | System  | State    | 100 | 15/10/2006 17:56:47 | -      |
|-----------|---------|----------|-----|---------------------|--------|
| CERN      | CMS_CSC | OFF      |     | root 🔍              | Fig.17 |
| ub-System | State   |          |     |                     |        |
| CSC_GAS   | ØN .    |          |     |                     |        |
| CSC_LV    | OFF     |          |     |                     |        |
| CSC_HV    | UFF     | <u>a</u> |     |                     |        |
| CSC_WTH   | ON      |          |     |                     |        |
| CSC_ME_P1 | OFF 🕈   |          |     |                     |        |
| CSC_ME_P2 | OFF 🕈   |          |     |                     |        |
| CSC_ME_P3 | OFF     |          |     |                     |        |
| CSC_ME_P4 | ON      |          |     |                     |        |
| Messages  |         |          |     |                     |        |
|           |         |          |     |                     |        |
|           |         |          |     | Close               |        |

## I.2.3 Detecting Alarms during the DCS operation

During the DCS operation the status of the DCS should be watched.

I.2.3.1 If you detect an SX5 Weather Alarm (display shown in the fig.18)

|            | System  | State        | 14/10/2006 15 | :12:58                                                                                                    | Fig.18a          |          |
|------------|---------|--------------|---------------|----------------------------------------------------------------------------------------------------|------------------|----------|
|            | CMS_CSC | ERROR        | root          |                                                                                                    |                  |          |
|            | panel   |              |               |                                                                                                    |                  |          |
| Sub-System | State   |              |               |                                                                                                    |                  |          |
| CSC_GAS    | ON      |              |               |                                                                                                    |                  |          |
| CSC_LV     | ON      |              |               |                                                                                                    |                  |          |
| CSC_HV     | ON      |              |               |                                                                                                    |                  |          |
| CSC_WTH    | ERROR   |              |               |                                                                                                    |                  |          |
| CSC_ME_P1  | ON      |              |               |                                                                                                    |                  |          |
| CSC_ME_P2  | ON      |              |               |                                                                                                    |                  | Fig.18h  |
| CSC_ME_P3  | ON      |              |               |                                                                                                    | CSC_WTH::CSC_WTH | - ig.105 |
| CSC_ME_P4  | ON      |              |               |                                                                                                    | is included      |          |
| Messages   |         |              |               |                                                                                                    | _0 Exclude       |          |
|            |         | $\backslash$ |               |                                                                                                    |                  |          |
|            |         | $\backslash$ |               | Close                                                                                                    | ×                |          |
| *,         |         |              |               | and the second second se |                  |          |

do the following: (see **fig.18a**) Click a "lock" icon of the CSC\_WTH (weather station node) You will see a new popped-up window (**fig.18b**) Click "Exclude" button to have a display shown in **fig.19** 

| CERN       | System<br>CMS_CSC | State    | 14/10/200 | 6 15:12:20 | Fig.19 |
|------------|-------------------|----------|-----------|------------|--------|
| M          | panel             |          | 1 root    |            |        |
| Sub-System | State             | 01       |           |            |        |
| COC_GMS    | UN                |          |           |            |        |
| CSC_LV     | ON                |          |           |            |        |
| CSC_HV     | ON                | <b>A</b> |           |            |        |
| CSC_WTH    | ERROR             | 2        |           |            |        |
| CSC_ME_P1  | ON                |          |           |            |        |
| CSC_ME_P2  | ON                | 8        |           |            |        |
| CSC_ME_P3  | ON                | 8        |           |            |        |
| CSC_ME_P4  | ON                | 8        |           |            |        |
| Messages   |                   |          |           |            |        |
|            |                   |          |           |            |        |
|            |                   |          |           | Close      |        |

## I.2.3.2 If you detect an alarm in CSC\_LV node

or in one of the ME station nodes: CSC\_ME\_P1, CSC\_ME\_P2, CSC\_ME\_P3 like shown in **fig.20** please do a power cycling (switching OFF then ON ) the alarmed node. If that does not help (i.e. the alarm is still ON) use the DCS\_MTCC\_PHASE2\_A\_HOW\_TO\_USE\_DOCS.doc which should be used by experts only) or call the DCS expert

| CMS_CSC: CSC_MTC | CC:Manager1       |            |            | - O X    | Fig.20 |
|------------------|-------------------|------------|------------|----------|--------|
| (FRN)            | System<br>cms_csc | State<br>N | 24/08/2006 | 18:16:16 |        |
| Sub-System       | panel<br>State    |            | J          |          |        |
| CSC_GAS          | ON                |            |            |          |        |
| CSC_LV           | ON                | 2          |            |          |        |
| CSC_HV           | ON                | 2          |            |          |        |
| CSC_WTH          | ON                | <b>a</b>   |            |          |        |
| CSC_ME_P1        | ON                |            |            |          |        |
| CSC_ME_P2        | ERROR             |            |            |          |        |
| CSC_ME_P3        | ON                | <b>A</b>   |            |          |        |
| CSC_ME_P4        | ON                |            |            |          |        |
| Messages         |                   |            |            |          |        |
|                  |                   |            |            |          |        |
|                  |                   |            |            | Close    |        |